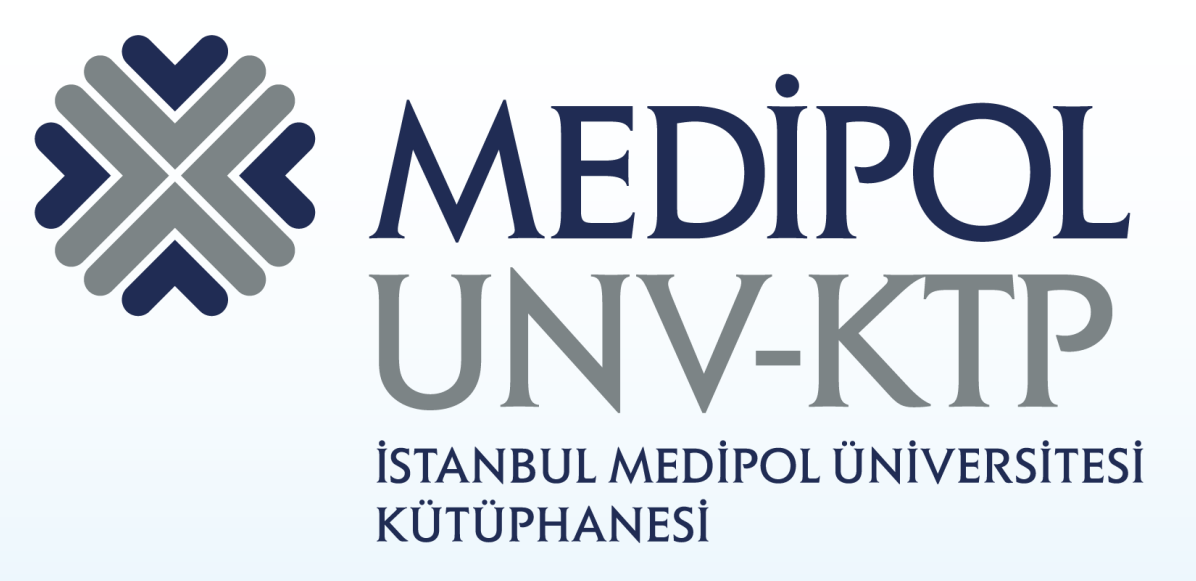

# TURNITIN KULLANIM KILAVUZU

# İÇERİK

- Turnitin belgelerin orijinalite kontrollerinin yapılmasını, eğitimcilerin bu belgeleri notlandırmasını sağlayan yazılımdır.
- Günümüz eğitimcileri ve yöneticileri öğrencilerin bilgiyi doğru, düşünerek ve yasal bir şekilde kullanmalarını teşvik etmeye çalışmaktadır.
- Turnitin belge analizini yaparken büyük veri tabanları taramaktadır. Bunlar;
  - 337+ milyon öğrenci ödevi ve toplamda 620 milyondan fazla doküman
  - 110,000+ dergi & kitap ve toplamda 157 milyondan fazla yayın
  - 62+ milyar güncel ve arşivlenmiş web sayfası
  - 140 ülkede, 15.000'den fazla eğitim kurumunda,
  - 30 milyondan fazla öğrenci
  - 1.6+ milyon aktif öğretmen Turnitin kullanmaktadır.

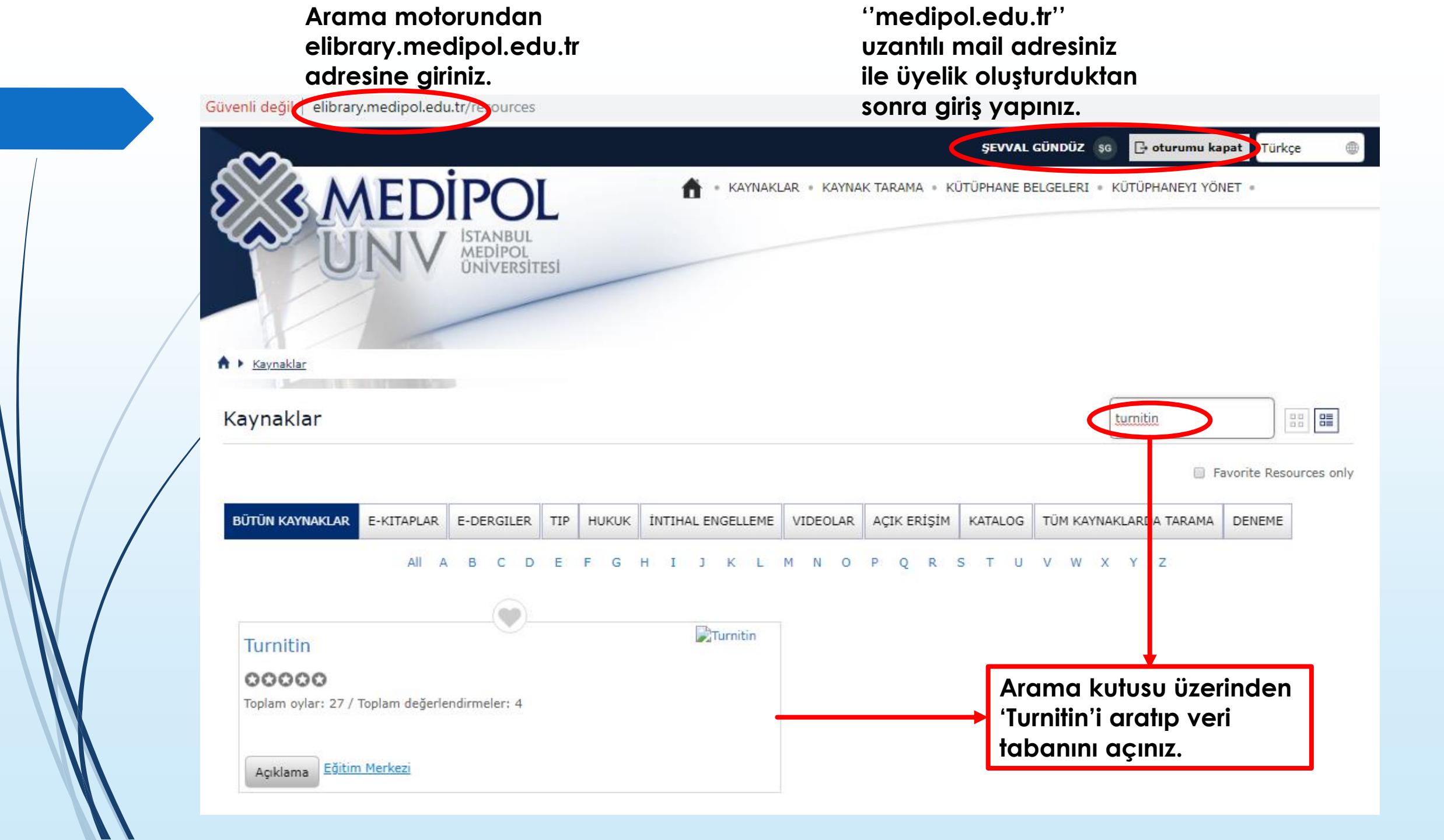

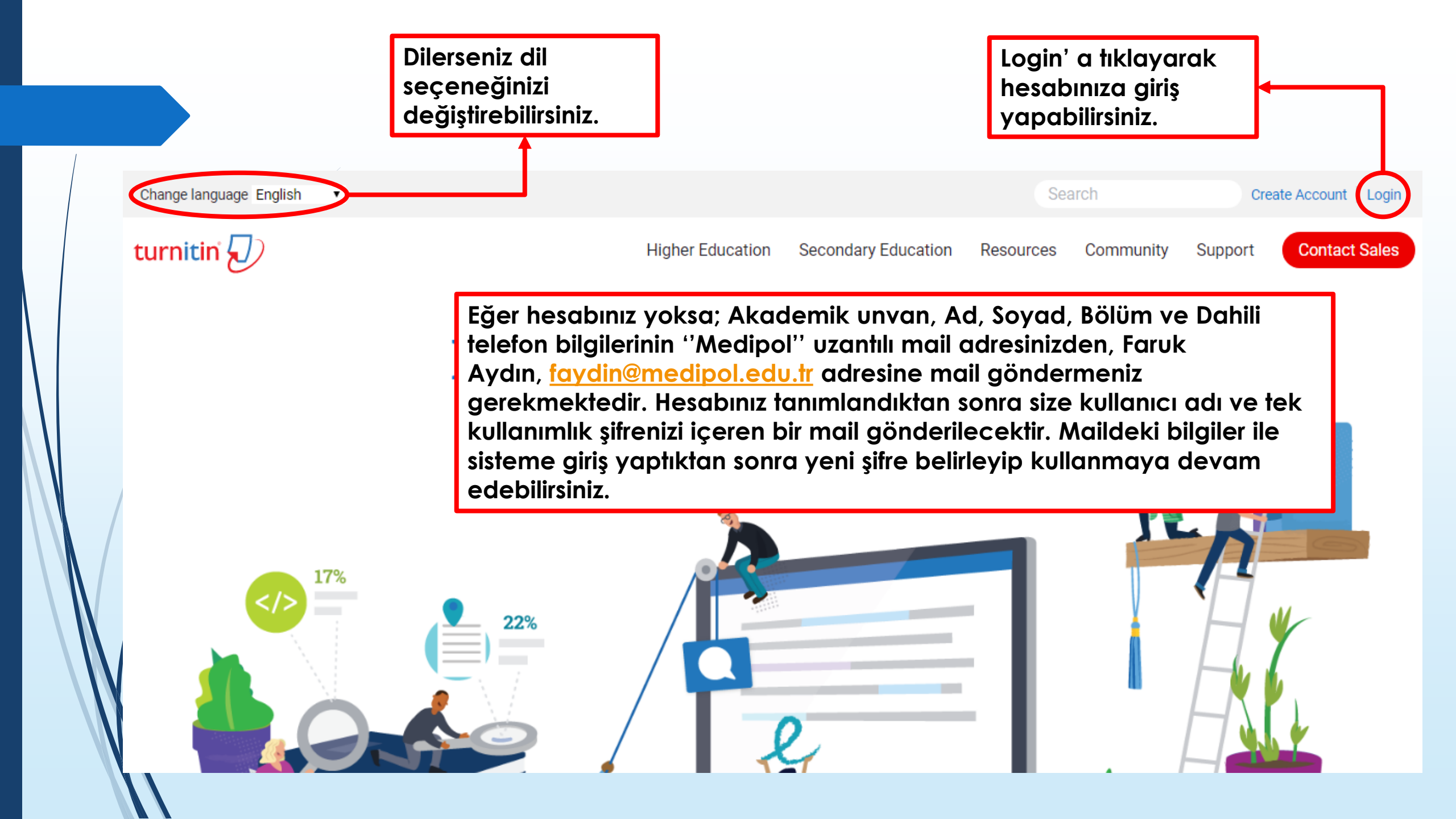

Turnitine giriş yapmak için mail adresinizi ve şifrenizi yazın ''Log in'' butonuna basınız.

# turnitin

## Log in to Turnitin

#### Email address

sgunduz@medipol.edu.tr

#### Password

.....

Log in G Sign in with Google

Forgot your password? Click here.

Need more neip: Glick nere.

#### New user? Click here.

#### Privacy Policy

We take your privacy very seriously. We do not share your details for marketing purposes with any external companies. Your information may only be shared with our third party partners so that we may offer our service.

Şifrenizi unuttuysanız ''Forgot your password? Click here'' tıklayarak mail adresinizi ve soyadınızı yazdıktan sonra şifrenizi sıfırlayabilirsiniz.

|                                                                                                    | Öğretmen olarak<br>eklendiğiniz hesaplar. Siz<br>kendi hesabınız altında<br>üniversite/kurum adınızı<br>göreceksiniz. | Şevval Gündüz   Kullanıcı Bilgisi                                                                            | Mesajlar(1 yeni)   Öğretmen ▼   Türkçe ▼   Topluluk   ⑦ Yardım   q                                                            |
|----------------------------------------------------------------------------------------------------|----------------------------------------------------------------------------------------------------|----------------------------------------------------------------------------------------------------|----------------------------------------------------------------------------------------------------|
| Tüm Sınıflar       Hesaba Katıl       Hesaba H         GÖRÜNTÜLENİYOR: HOME         Bu sayfa hakkında         Bu, öğretmen anasayfanızdır. Bir sınıf oluşturmak idi | (atıl (ÖA)<br>çin, "Sınıf Ekle" düğmesine tıklayın z. Bir sınıfın ödevlerini ve yapıla                                | n gönderileri görüntülemek için sınıf adına tıklayınız.                                                      | Turnitin'de doküman<br>tarayabilmek için sınıf<br>oluşturmanız gerekmektedir.<br>Bunun için Sınıf Ekle''<br>butonuna basınız. |
| İstanbul Medipol Üniversite                                                                                                    | si                                                                                                    |                                                                                                    | Tüm Sınıflar Süresi Dolmuş Sınıflar Aktif Sınıflar                                                                            |
| Tüm sınıflarınızın süresi doldu. Süresi dolan sınıf                                                                                                    | larınızı görüntülemek ve güncellemek için"süresi dolmuş sınıflar" se                                                  | kmesini seçiniz. Sınıfın "düzenle" ikonuna tıklayarak sır                                                    | ıfın bitiş tarihini değiştirebilir ve güncelleyebilirsiniz.                                                                   |
|                                                                                                    | Telif Hakkı © 1990<br>Gizlilik Politikası Gizlilik Sözlesmesi Hizmet Kosulları AB                                     | 3 – 2019 Turnitin, LLC. Tüm Hakları Saklıdır.<br>3 Veri Koruma Uvumluluğu Telif Hakkı Koruması Yasal SSS'lar | Vardun Macası                                                                                                    |

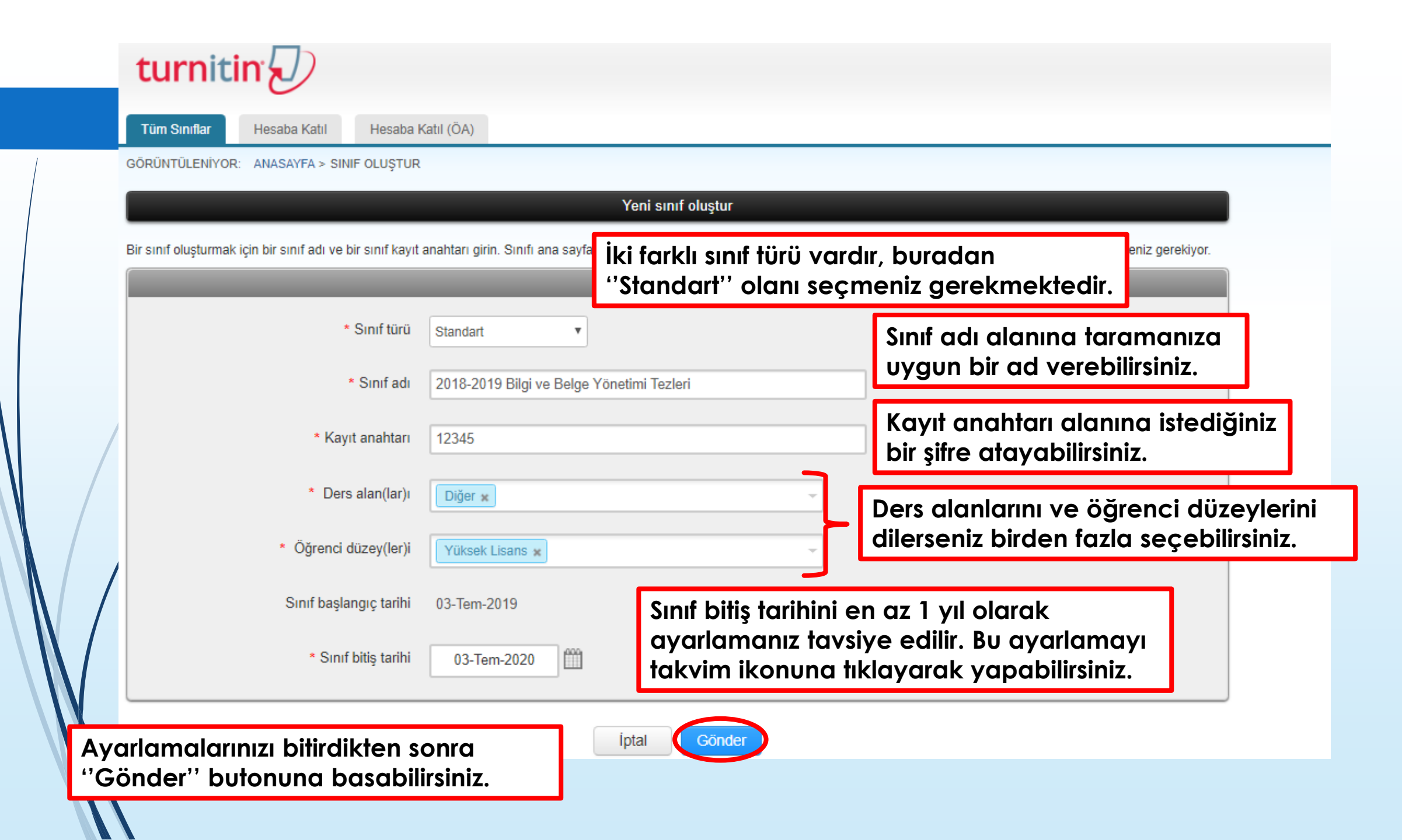

| turnitin                                                                           |                                                                                                    |           |                                        |                                                    |                                   |                |
|------------------------------------------------------------------------------------|----------------------------------------------------------------------------------------------------|-----------|----------------------------------------|----------------------------------------------------|-----------------------------------|----------------|
| Tüm Sınıflar Hesaba Katıl Hesaba Katıl (ÖA)                                        |                                                                                                    |           |                                        |                                                    |                                   |                |
| GÖRÜNTÜLENİYOR: HOME                                                               |                                                                                                    |           |                                        |                                                    |                                   |                |
| Tebrikler! Yeni sınıfı oluşturdunuz: 2018-2019 Bilgi ve Belge Yönetimi Tez         | Sınıf oluşturuldu<br>Tebrikler! Az önce veni bir sınıf olusturdunuz: 2018-2019 Bilai ve Belae Yönetimi                                                                                       |           |                                        |                                                    |                                   |                |
| Bu, öğretmen anasayfanızdır. Bir sınıf oluşturmak için, "Sınıf Ekle" düğmesine tıl | Tezleri<br>Öğrencilerin bu sınıfa kendilerinin kayıt olmasını istiyorsanız hem seçtiğiniz kayıt<br>anahtarına hem de Turnitin tarafından oluşturulan benzersiz sınıf Numarasına              |           |                                        |                                                    |                                   |                |
| İstanbul Medipol Üniversitesi                                                      | ihtiyaçları olacaktır.                                                                                                    |           |                                        |                                                    | +                                 | Sinif Ekle     |
|                                                                                    | Sinif Numarasi 21573706                                                                                                    |           | Tü                                     | m Sınıflar Süre                                    | esi Dolmuş Sınıflar               | Aktif Sınıflar |
| Sinif Numarası Sinif adı                                                           | Kayıt anahtarı 12345                                                                                                    | Date      | İstatistikler                          | Düzenle                                            | Kopyala                           | Sil            |
| 21573708 2018-2019 Bilgi ve Belge Yönetimi Tezleri                                 | Not: Eğer sınıf numaranızı unutursanız, bu numara sınıf listenizdeki sınıf adının<br>solundaki numaradır. Sınıfı düzenleyerek kayıt anahtarını görüntüleyebilir veya<br>değiştirebilirsiniz. | -2020     |                                        | ¢                                                  |                                   | ŵ              |
|                                                                                    | Sınıfa giriş yapmak ve ödev oluşturmaya başlamak için sınıf adına tıklayınız.                                                                                                    |           | Sınıfla<br>görünt<br>''Deva<br>basınız | ilgili bilg<br>ülendikt<br>m Et'' bı<br><u>r</u> . | iler ekran<br>en sonra<br>Jtonuna | da             |
|                                                                                    | Telif Hakkı © 1998 – 2019 Turnitin, LLC. Tüm Hakları Saklıdır.                                                                                                    |           |                                        |                                                    |                                   |                |
| Gizlilik Politikası                                                                | Gizlilik Sözlesmesi Hizmet Kosulları AB Veri Koruma Uvumluluğu Telif Hakkı Koruması Yasal SSS'lar                                                                                            | Yardım Ma | 15351                                  |                                                    |                                   |                |

Şevval Gündüz | Kullanıcı Bilgisi | Mesajlar | Öğretmen 🔻 | Türkçe 🔻 | Topluluk | 🕖 Yardım |

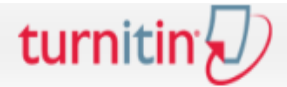

Tüm Sınıflar Hesaba Katıl

Hesaba Katıl (ÖA)

GÖRÜNTÜLENİYOR: HOME

Bu sayfa hakkında

Bu, öğretmen anasayfanızdır. Bir sınıf oluşturmak için, "Sınıf Ekle" düğmesine tıklayınız. Bir sınıfın ödevlerini ve yapılan gönderileri görüntülemek için sınıf adına tıklayınız.

| İstanbul Medipol Üniversitesi                                                                                                    | Sınıf görüntüsü bu şeki                                       |                           |                       |                        | +                   | Sinif Ekle             |                |
|----------------------------------------------------------------------------------------------------|---------------------------------------------------------------|---------------------------|-----------------------|------------------------|---------------------|------------------------|----------------|
|                                                                                                    |                                                               |                           |                       |                        | Tüm Sınıflar        | Süresi Dolmuş Sınıflar | Aktif Sınıflar |
| Sinif Numarası Sinif adı                                                                                                    | Durum                                                         | Start Date                | End Date              | İstatistikler          | Düzenle             | Kopyala                | Sil            |
| 21573706 2018-2019 Bilgi ve Belge Yönetimi Tezleri                                                                                               | Aktif                                                         | 02-Tem-2019               | 03-Tem-2020           |                        | Q                   |                        | 1              |
|                                                                                                    |                                                               |                           |                       |                        |                     |                        |                |
|                                                                                                    |                                                               |                           |                       |                        |                     |                        |                |
| turnitin                                                                                                    |                                                               |                           |                       |                        |                     | _                      |                |
| Ödevler Öğrenciler Kütüphaneler Takvim Tartışma Tercihler                                                                                        |                                                               | Sınıfın<br>ödev           | içerisine<br>doküma   | girdiğim<br>n oluştur  | lizde<br>ulması     |                        |                |
| GÖRÜNTÜLENİYOR: ANASAYFA > 2018-2019 BİLGİ VE BELGE YÖNETİMİ TEZLERİ                                                                             |                                                               | gerek                     | tiğini gör            | üyorsunı               | JZ.                 |                        |                |
| Bu sayfa hakkında                                                                                                    |                                                               |                           |                       |                        |                     |                        |                |
| Bu, sınıfınızın ana sayfasıdır. Sınıfınızın ana sayfasına ödev eklemek için "Odev ekle" düğmesin<br>tıklatarak teslimlerinizi gönderebilirsiniz. | i tıklatın. Ödev gelen kutusunu ve bu ödeve yapılan teslimler | i görmek için ödevi ya da | ödeve ait "Görüntüle" | düğmesini tıklatın. Öc | devin "Diğer eyleml | er" menüsündeki "Gönde | er" seçeneğini |
| 2018-2019 Bilgi ve Belge Yönetimi Tezleri                                                                                                    |                                                               |                           |                       |                        |                     | G                      | Ödev Ekle      |
| BASLANGIC TESLIM                                                                                                    | POSTALAMA                                                     | DURI                      | JM                    | İşleml                 | ER                  | _                      |                |
| Öğrencileriniz bir ödev göndermeden önce, sizin bir ödev oluşturmanız gerekmektedir.                                                             |                                                               |                           |                       |                        |                     |                        |                |

Ödev başlığı bölümüne istediğiniz ödev başlığı adını verebilirsiniz.

## Yeni Ödev

Ödev Başlığı 🕐

Bilgi Ve Belge Tezleri

- Sadece Turnitin tarafından benzerlik kontrolünün yapılabileceği dosya türlerine izin ver
- Tüm dosya türlerine izin ver 7

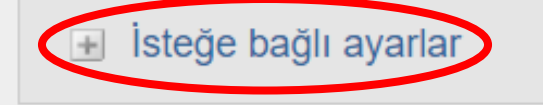

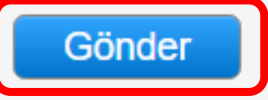

Gönder butonuna basmadan önce 'İsteğe bağlı ayarlar'a mutlaka tıklayarak gerekli ayarları (Depo-Depo yok) yapın.

۲

Başlangıç tarihi: Ödevi oluşturduğunuz tarihtir.

| Başlan | gıç tarihi 🕜 |  |
|--------|--------------|--|
|        | 03-Tem-2019  |  |
| de     | 7 ▼ : 00 ▼   |  |
| Teslim | tarihi 📀     |  |
|        | 10-Tem-2019  |  |
| de     | 23 ▼ : 59 ▼  |  |

Teslim tarihi: Turnitin'e öğrencilerinizin yapacakları son yükleme tarihidir. Tezler hocalar tarafından yükleneceği için bu tarih hocaların yapacakları yüklemeler için geçerli değildir.

| Seçenekleri kapat                                                                                                    | Bu alan öğretn<br>verecekleri bil<br>vazabilecekle                                     | nenlerin öğrencilerine<br>gileri, hatırlatmaları<br>ri bir alandır ve öğrenciler                                       |
|----------------------------------------------------------------------------------------------------|----------------------------------------------------------------------------------------|----------------------------------------------------------------------------------------------------|
| Özel talimat giriniz 🕜                                                                                                    | tarafından gör                                                                         | rülebilecektir.                                                                                                    |
|                                                                                                    |                                                                                        |                                                                                                    |
|                                                                                                    |                                                                                        |                                                                                                    |
|                                                                                                    |                                                                                        |                                                                                                    |
|                                                                                                    |                                                                                        |                                                                                                    |
| Teslim günü geçtikten sonra ödev gönde                                                                                                    | rilmesine izin verilsin mi? 😯                                                          | Bu ayar, öğretmenin ödeve geç teslim                                                                                   |
| <ul> <li>Evet</li> </ul>                                                                                                    |                                                                                        | yapılmasına izin verip vermeyeceği belirl                                                                              |
| Hayır                                                                                                    |                                                                                        |                                                                                                    |
|                                                                                                    |                                                                                        |                                                                                                    |
| Benzerlik Raporu                                                                                                    |                                                                                        |                                                                                                    |
| Gönderiler icin Benzerlik Paperları eluştı                                                                                                    | uruleun mu? <b>2</b>                                                                   | Bu ayar ogrefmenin bu odeve yapılaca                                                                                   |
| Evat                                                                                                    | aruisun mu: 😈                                                                          | gonderimier için "Benzerlik kaporlarının"                                                                              |
| Havir                                                                                                    |                                                                                        | oluşturulup oluşturulmayacağını belirler.                                                                              |
|                                                                                                    |                                                                                        |                                                                                                    |
|                                                                                                    |                                                                                        |                                                                                                    |
| Öğrenci gönderisi için Benzerlik Raporla                                                                                                    | rı oluştur 🕜                                                                           |                                                                                                    |
| Öğrenci gönderisi için Benzerlik Raporla<br>hemen oluştur (teslim tarihine kadar raporla                                                                                                    | rı oluştur 🕜<br>ırın üzerinde değişiklik yapmak m                                      | nümkündür) 🔻                                                                                                    |
| Öğrenci gönderisi için Benzerlik Raporla<br>hemen oluştur (teslim tarihine kadar raporla<br>ilk rapor nihai rapor olacaktır                                                                           | rı oluştur 🕐<br>ırın üzerinde değişiklik yapmak n                                      | nümkündür) 🔻                                                                                                    |
| Öğrenci gönderisi için Benzerlik Raporla<br>hemen oluştur (teslim tarihine kadar raporla<br>ilk rapor nihai rapor olacaktır<br>hemen oluştur (teslim tarihine kadar raporla                           | rı oluştur 🕐<br>ırın üzerinde değişiklik yapmak n<br>arın üzerinde değişiklik yapmak r | mümkündür) <b>•</b>                                                                                                    |
| Öğrenci gönderisi için Benzerlik Raporla<br>hemen oluştur (teslim tarihine kadar raporla<br>ilk rapor nihai rapor olacaktır<br>hemen oluştur (teslim tarihine kadar raporla<br>teslim gününde oluştur | rı oluştur 🕐<br>ırın üzerinde değişiklik yapmak n<br>arın üzerinde değişiklik yapmak r | mümkündür) <b>v</b><br>mümkündür) <b>ksi' nden</b><br>Genelde raporların en kısa sürede                                |
| Öğrenci gönderisi için Benzerlik Raporla<br>hemen oluştur (teslim tarihine kadar raporla<br>ilk rapor nihai rapor olacaktır<br>hemen oluştur (teslim tarihine kadar raporla<br>teslim gününde oluştur | rı oluştur 🕐<br>arın üzerinde değişiklik yapmak n<br>arın üzerinde değişiklik yapmak r | mümkündür) <b>•</b><br>mümkündür) •<br>Genelde raporların en kısa sürede<br>olusturulması istendiği için taysiye edile |

Bu ödeve gönderilen tüm yazılı ödevlerdeki bibliyografik materyaller Benzerlik Endeksi' nden

çıkarılsın mı ? 0

Evet

Hayır

(Enstitülerin almış oldukları kararlar doğrultusunda) Dokümanlardaki kaynakçalar bu ayar altından çıkarılabilir. Bunu dokümanın benzerlik raporunu açtığınızda da düzenleyebilirsiniz.

Bu ödeve gönderilen tüm yazılı ödevlerdeki alıntılar Benzerlik Endeksi' nden çıkarılsın mı? 0

Evet

Hayir

Küçük kaynaklar hariç tutulsun mu? 📀

Evet

Hayır

(Enstitülerin almış oldukları kararlar doğrultusunda) Dokümanlardaki tırnak içine alınmış alıntıların benzerlik dışında tutulup tutulamayacağı ile ilgili ayarlamadır.

(Enstitülerin almış oldukları kararlar doğrultusunda) Dokümanlardaki istenen sayıdaki kelimeleri ya da yüzdeliğe benzerlik dışında tutmanızı sağlayacak ayardır.

Öğrencilerin Benzerlik Raporlarını görmelerine izin verilsin mi? 🥝

Evet

Hayır

(Tez) öğrencilerinizin dokümanlarını incelemeleri için öğrencilerinizi Turnitin'e eklemek isterseniz ''Evet''i işaretlemeniz gerekmektedir.

#### Ödevleri şuraya gönder: 😯

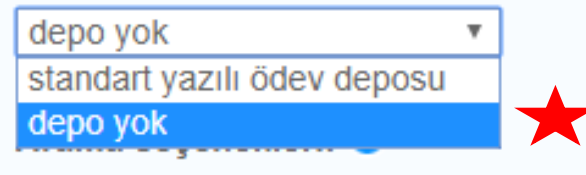

- Öğrenci ödev deposu
- Mevcut ve arşivlenmiş internet
- Süreli yayınlar, dergiler, & yayınlar

Bu ayar yükleyeceğiniz dokümanların, Turnitin veri havuzuna gidip gitmeyeceğini belirleyeceğiniz alandır. «Depo yok» alanının seçerseniz aynı doküman kendisiyle eşleşmeksizin taranabilir.

Ileride başka ödevlerde tekrar kullanabilmek için, bu ayarları varsayılan ayarlarınız olarak kaydetmek ister misiniz?

> Gönder butonuna bastığınızda ödev/doküman tarama klasörünü oluşturmuş olacaksınız.

Gönder

Eğer oluşturduğunuz sınıflara öğrencilerinizi eklemek isterseniz bu sekmeyi kullanabilirsiniz. Bu sayede öğrencileriniz kendi dokümanlarını sisteme yükleyebilecekler ve ardından öğretmen olarak benzerlik raporlarını görüntüleyebileceksiniz.

| ċ          | Ödevler              | Öğrenciler                                  | Kütüphaneler                                | Takvim                | Tartisma        | Tercihler                                                                    |                               |              |                        |                                            |                |           |              |  |
|------------|----------------------|---------------------------------------------|---------------------------------------------|-----------------------|-----------------|------------------------------------------------------------------------------|-------------------------------|--------------|------------------------|--------------------------------------------|----------------|-----------|--------------|--|
|            | Suction              | egrenener                                   | Ratuphanolor                                | i arteriti            | laniğina        | 1010mmor                                                                     |                               |              | Aya                    | rları dü                                   | zenle          | Daha ör   | ıce yapmış   |  |
| GÖ         | RÜNTÜLEI             | NİYOR: ANASAYFA                             | > 2018-2019 BİLGİ V                         | E BELGE YÖNET         | TİMİ TEZLERİ    |                                                                              |                               |              | oldu                   | ğunuz                                      | ödev           | ayarların | 1            |  |
|            | Tebriki              | erl İlk ödevinizi olu                       | isturdunuz Öðrenci                          | eklemek veva öč       | irenci listesin | i görüntülemek icin vukarıdaki "öğı                                          | renciler" sekmesine tıklar    | viniz        | düze                   | enleyel                                    | bilirsin       | iz.       |              |  |
| <u> </u>   |                      |                                             | garaanaz. ogrener                           | enemen veju og        |                 | i görünkülenrek için yukunduki "öği                                          |                               | y            | <u>Gön</u>             | der: Do                                    | oküma          | an yükler | nek için     |  |
| D.,        | a su fa l            | h a lulura da                               |                                             |                       |                 |                                                                              |                               |              | kullo                  | nacağ                                      | ģiniz so       | eçenek.   | -            |  |
| Bu         | i sayia i            | паккіпда                                    |                                             |                       | li inin llödari | aldall döğməsini tildətir. Ödən əslə                                         |                               |              | <u>Öde</u>             | <u>vi sil:</u> B                           | u seç          | enek bur  | aya          |  |
| Bu,<br>düğ | imesini tik          | i ana sayiasidir. Si<br>Iatin: Ödevin "Diŏr | iniinizin ana sayias<br>Yr evlemler" menüsü | ndeki "Gönder" s      | seceneăini tik  | akie" dugmesini likialin. Odev gele<br>datarak teslimlerinizi gönderebilirsi | n kulusunu ve bu odeve<br>niz | yaphan tesin | yükl                   | enen te                                    | ek bir         | dokümaı   | n değil,     |  |
| uug        | incom an             | aan. odonn bige                             |                                             |                       | eçenegini di    | Görünüme tıklav                                                              | varak                         |              | ilgili                 | ödevir                                     | n klasč        | örün tama | ımını siler. |  |
|            |                      |                                             |                                             |                       |                 | yüklemis olduğu                                                              | nuz                           |              | Öde                    | v silme                                    | e konu         | ısunda di | kkatli       |  |
|            | 2018                 | -2019 Bilg                                  | i ve Belge                                  | Yönetimi              | Tezleri         | dokümanlara dair detavları                                                   |                               |              | olmanız gerekmektedir. |                                            |                |           |              |  |
|            | SINIF ANA            | SAYFASI   QUİCKI                            | ARK BREAKDOWN                               |                       |                 | görebilirsiniz.                                                              | -                             |              |                        |                                            | _              | 1         |              |  |
|            |                      | В                                           | AŞLANGIÇ                                    | TESL                  | lім             | POSTALAMA                                                                    | DURUM                         | İŞLE A       | LER                    |                                            |                |           |              |  |
|            | Bilai Ve             | Belge Tezleri                               |                                             |                       |                 |                                                                              |                               |              |                        |                                            |                |           |              |  |
| \          |                      |                                             |                                             |                       |                 |                                                                              |                               |              |                        |                                            |                |           |              |  |
|            | ÖDEV                 | 0                                           | 5-Tem-2019                                  | 12-T<br>23:59F        | em-2019<br>™    | N/A<br>N/A                                                                   | 0 / 0<br>gönderildi           | Görün        | üm                     | Daha Fazl                                  | a İşlem 💌      |           |              |  |
|            |                      |                                             |                                             |                       |                 |                                                                              |                               |              |                        | Averlan                                    | düzenle        |           |              |  |
|            |                      |                                             |                                             |                       | •               |                                                                              |                               |              |                        | Ayanan                                     | duzenie        |           |              |  |
|            | Sağ                  | rakam: S                                    | inifa kayıt                                 | lı öğrenc             | :i              |                                                                              |                               |              |                        | <u>Ayanan</u><br><u>Gönder</u>             | duzeme         |           |              |  |
|            | Sağ<br>sayı          | rakam: S<br>Isını belirle                   | inıfa kayıt<br>emektedir.                   | lı öğrenc             | :i              | ¢                                                                            |                               |              |                        | <u>Gönder</u><br>Ödevi si                  | <u>la ante</u> |           |              |  |
|            | Sağ<br>sayı<br>Sol ı | rakam: S<br>Isını belirle<br>rakam: Sı      | inıfa kayıt<br>emektedir<br>nıfa yükler     | lı öğrenc<br>nen mate | :i<br>eryal     | ¢                                                                            |                               |              |                        | <u>Ayanan</u><br><u>Gönder</u><br>Ödevi si |                |           |              |  |

turniti

| /azar                                           |   |        |
|-------------------------------------------------|---|--------|
| Kayıtlı olmayan öğrenci                         | • | ٦      |
| Adı                                             |   |        |
| Şevval                                          |   |        |
| Soyadı                                          |   | Ş      |
| Gündüz                                          |   |        |
| Gönderi Başlığı                                 |   |        |
| Bilgi Ve Belge Tezleri                          |   |        |
|                                                 |   |        |
| Gönderdiğiniz dosya hiçbir depoya eklenmeyecek. |   | !!!    |
| Ne gönderebilirim?                              |   | a<br>y |
| Furnitin' e yükleceğiniz dosyayı seçin:         |   | a<br>ö |
| Bu bilgisayardan seç                            |   |        |
| Conhovidan sec                                  |   |        |

### Turnitin'e Doküman Yüklemek

Tez öğrencinizin adı soyadı ve gönderi başlığını girebilirsiniz.

III Öğretmen olarak yükleme yaparken lütten bu uyarıyı aldığınızdan emin olun. Eğer bu uyarıyı görmüyorsanız yüklemekte olduğunuz doküman Turnitin veri havuzuna gidecek demektir. Dokümanın veri havuzuna gitmesini istemiyorsanız ödev ayarlarına geri dönüp düzenleme yapabilirsiniz.

Yükleyeceğiniz doküman nerede bulunuyorsa oradan seçip yükleyebilirsiniz. Ardından yükle butonuna basınız.

Gizliliğinizi çok ciddiye alıyoruz. Bilgilerinizi pazarlama amaçlarıyla hiçbir harici şirket ile paylaşmayız. Bilgileriniz YALNIZCA hizmetimizi sunabilmemiz için üçüncü taraf iş ortaklarımız ile paylaşılabilir.

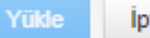

Google Drive'dan secin

#### Gönder: Tek Dosya Yüklemesi

| Göndermek istedi                           | ğiniz dosyanın bu olduğunu onay                                                | /layın.                                                                                                    |  |
|--------------------------------------------|--------------------------------------------------------------------------------|----------------------------------------------------------------------------------------------------|--|
| Yazar:<br>Şevval Gündüz<br>Ödev başlığı:   |                                                                                | « Sayfa 1 »                                                                                                    |  |
| Bilgi Ve Belge Tezleri                     |                                                                                | cilleds                                                                                                    |  |
| Gönderi başlığı:<br>Bilgi Ve Belge Tezleri |                                                                                | Discussions of Tabley's lock interact partners cardiar gapting theoretic promotigation or<br>galaxy finite and a learning lock galaxies and a strategies by do strategies from your satisfact. Milling heaving<br>solutions will satisfy doing you may the lock building any galatic strategies (a lock field<br>constrained as a galaxies do strategies (a lock a lock galaxy and a lock a lock galaxy and<br>you want setting the strategies of the lock of the strategies and the strategies and<br>you want the lock of the strategies (a lock of the strategies) and the strategies and<br>you want the lock of the strategies (a lock of the strategies) and the strategies and the strategies and<br>you want the strategies (a lock of the strategies) and the strategies and the strategies and<br>you want the strategies (a lock of the strategies) and the strategies and the strategies and the strateg |  |
| Dosya adı:<br>Bilgi ve Belge Tezi.docx     |                                                                                | y and 15 y skip skin informa settig a plantagir. Hi paramete metrikis nation skinnika<br>priorikowski per somenik parlamen, skikan trakipision in grand bir menetapana<br>naktipis bir anatimi up na plantagir v dana verimitiri. Telepis'i spanna setten tylendik<br>poliganismi terlikk telepisoniya Kikipianeninde olaran bir kikipianeya nya tor densilik<br>verenpit.                                                                                                    |  |
| Dosya boyutu:<br>504.74K                   |                                                                                | Companie manie, y anno se nel nel nel nel nel nel nel nel 11 se fistopologie Komphanie<br>benejini veneti kontentation.<br>Cologiene in bijentati presente moderne koncensario y teolik politikatie solonile 1<br>Viene socio for militatio, ali sero, colodin populare gipteren ve logienti bei koningvi<br>obganen digipti kongelere. In i ingeneri in fit obsechedori nere gimenti fisikati, kongenet,                                                                                                    |  |
| Sayfa sayısı:<br>24                        |                                                                                | bişeləşki, inner və dəği gəzəşi sə hərinin kanınasına yaraktır. Bakk galqandar illərəkin bili<br>bişələ başlaşkandırında yaraş yaraktadır. Bi Sətirman başlaşkandır. Bi Sətirman bişəkin biş<br>Kataşlaşman bişəki işləri bilanından yak internölürə yara adıştır. Ölünmür başlaşlaşlı<br>handaşışlı karadırman aşamalan tarihi bil Katasılaşına salıştır.                                                                                                    |  |
| Kelime sayısı:<br>4511                     |                                                                                |                                                                                                    |  |
| Karakter sayısı:<br>31848                  | Not: Turnitin'e yapacağınız<br>- Maksimum 400 sayfa,<br>- Maksimum 40MB olmalı | yüklemeler;                                                                                                    |  |

Gizliliğinizi çok ciddiye alıyoruz. Bilgilerinizi pazarlama amaçlarıyla hiçbir harici şirket ile paylaşmayız. Bilgileriniz YALNIZCA hizmetimizi sunabilmemiz için üçüncü taraf iş ortaklarımız ile paylaşılabilir.

Onayla İptal

İPUCU: Eğer yükleyeceğiniz doküman .jpeg içeriyorsa bunları çıkarıp yükleme yapabilirsiniz.

# turnitin

Ödevler Öğrenciler Not Defteri Kütüphaneler Takvim Tartışma Tercihler

GÖRÜNTÜLENİYOR: ANASAYFA > 2018-2019 BİLGİ VE BELGE YÖNETİMİ TEZLERİ > BİLGİ VE BELGE TEZLERİ

#### Bu sayfa hakkında

Bu sizin ödev kutunuzdur. Bir yazılı ödevi görüntülemek için yazılı ödevin başlığını seçin. Bir Benzerlik Raporunu görüntülemek için yazılı ödevin benzerlik sütunundaki Benzerlik Raporu ikonunu seçin. Tıklanabilir durumda olmayan bir ikon Benzerlik Raporunu henüz oluşturulmadığını gösterir.

### Bilgi Ve Belge Tezleri

GELEN KUTUSU | GÖRÜNTÜLENİYOR: YENİ ÖDEVLER 🔻

Belge sildirmek için Turnitin yöneticinize vereceğiniz doküman kodu.

|        |               |                        | Benzerlik sk<br>almaktadır<br>tıklayarak l<br>görüntüley | koru burad<br>. Buranın ü<br>benzerlik re<br>ebilirsiniz | la yer<br>izerinde<br>aporunu |         |                     |                          | Yi<br>ya | jkleme<br>spilan tarih. | ]  |
|--------|---------------|------------------------|----------------------------------------------------------|----------------------------------------------------------|-------------------------------|---------|---------------------|--------------------------|----------|-------------------------|----|
|        | Şevval Gündüz | Bilgi Ve Belge Tezleri |                                                          | %55                                                      |                               |         | ۵                   | 1152588689               |          | 17-Tem-2019             |    |
|        | YAZAR         | BAŞLIK                 |                                                          | BENZERLÍK                                                | PUANLA                        | CEVAP   | DOSYA               | ÖDEV NUMARA SI           |          | TARÍH                   |    |
| Dosyay | Gönder        |                        |                                                          |                                                          |                               | Çevrimi | çi Derecelendirme F | Raporu   Ödev ayarlarını | düzenle  | E-posta bildirmeyenle   | er |

## Turnitin benzerlik raporunu anlama

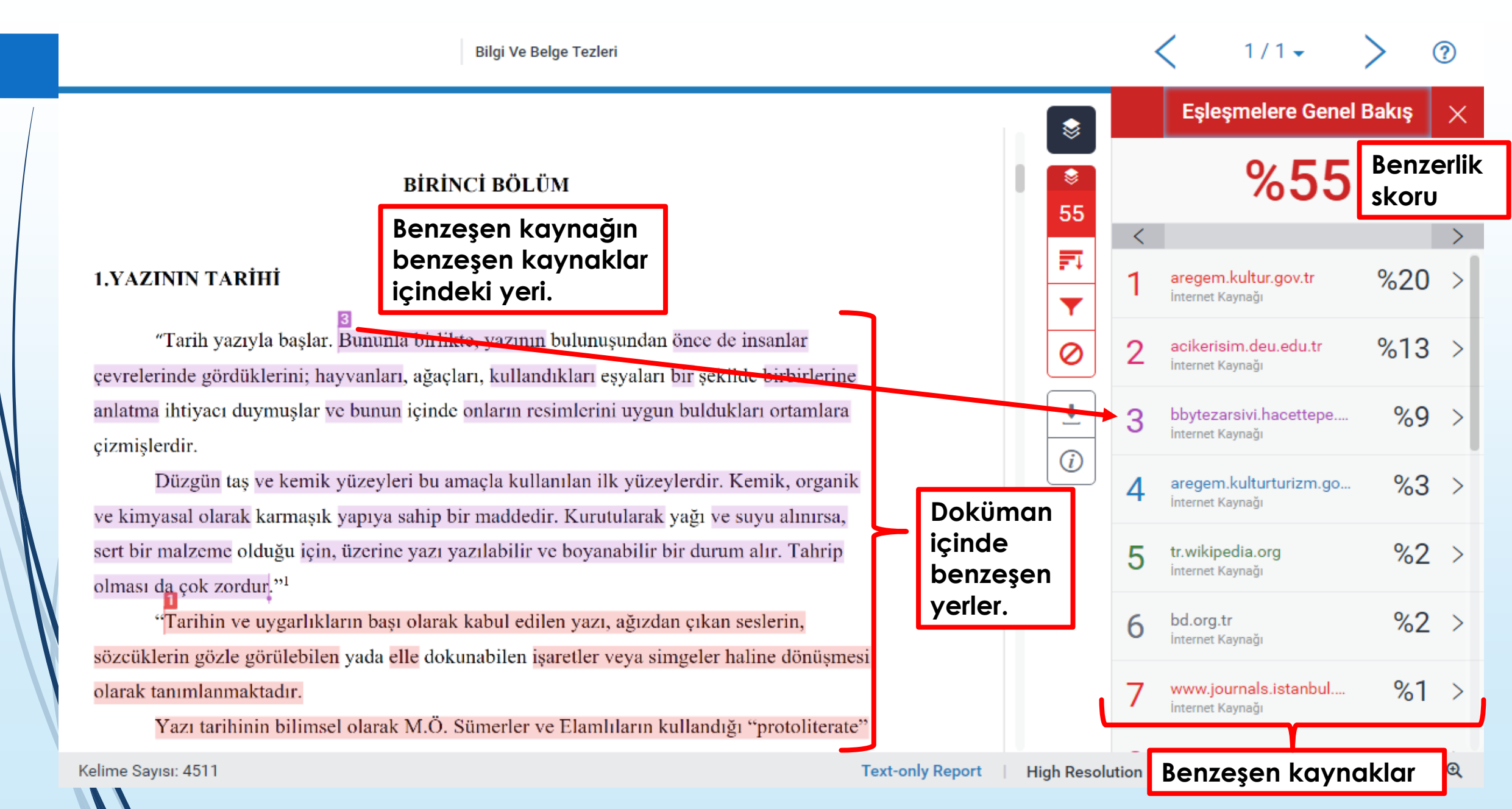

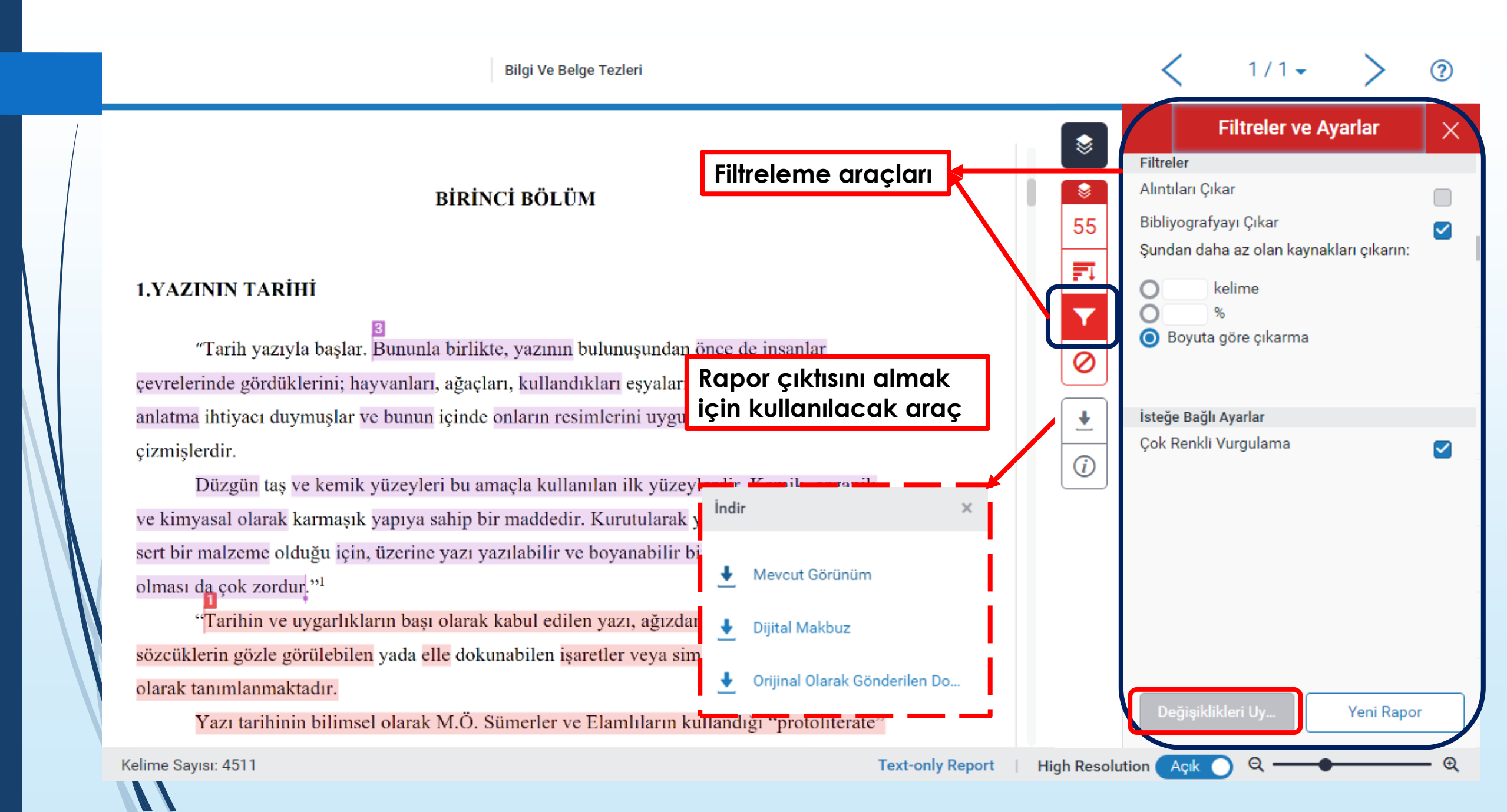

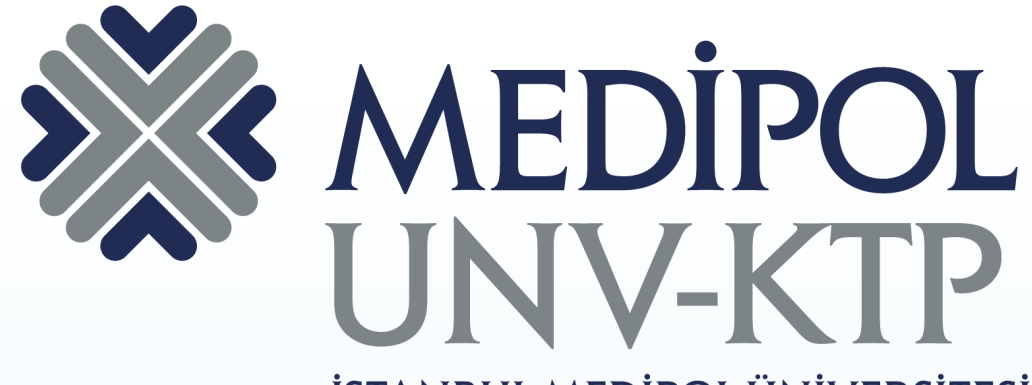

İSTANBUL MEDİPOL ÜNİVERSİTESİ KÜTÜPHANESİ

# TEŞEKKÜRLER.

Sorularınız için: <u>kutuphane@medipol.edu.tr</u> adresine mail atabilirsiniz.